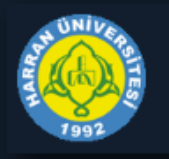

## Harran Üniversitesi

Ī

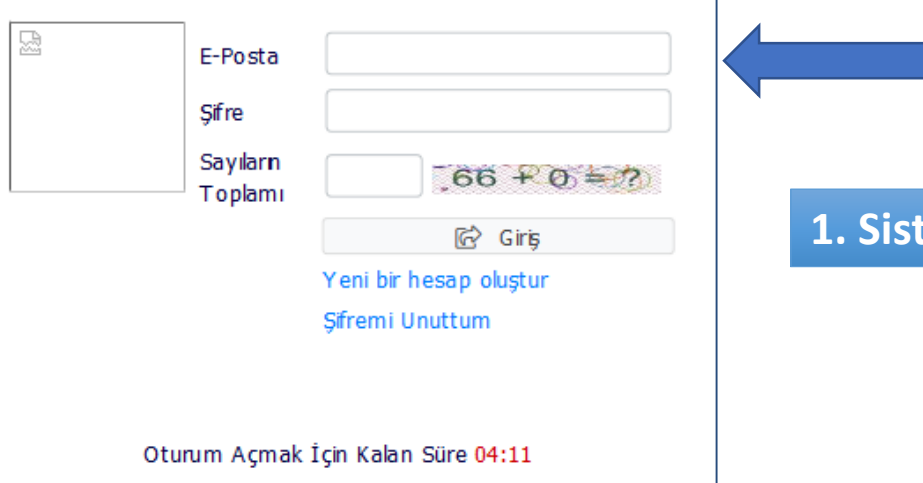

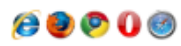

https://obs.harran.edu.tr/oibs/ina\_app/login.aspx

1. Sisteme yukarıdaki adresten giriş yapılır.

| A CONTRACTOR OF THE OWNER | ≡ Enstitū Başvuru Sistemi              |                                                       |                                       |                             |  |  |  |  |  |
|---------------------------|----------------------------------------|-------------------------------------------------------|---------------------------------------|-----------------------------|--|--|--|--|--|
| Harran Üniversitesi       | En Son Yayımlanan Aktif İlan<br>deneme | Süresi Dolan İlan<br>2020-2021 LİSANSÜSTÜ BAŞVURULARI | Başvuru Yapmadığım Son İlan<br>deneme | Son Yaptığım Başvuru<br>Yok |  |  |  |  |  |
| 📟 Başvurular              |                                        |                                                       |                                       |                             |  |  |  |  |  |
| 🗆 Yayımlanan İlanlar      |                                        |                                                       |                                       |                             |  |  |  |  |  |
| 🖸 Sonuçlar                | Aktif Ilan Sayısı                      | Aktif Ilanda Program Sayısı                           | Penüz Sonuçlanmamış Başvurularım      | Sonuçlanmış Başvurularım    |  |  |  |  |  |
| 🗆 Başvurularım            |                                        |                                                       |                                       |                             |  |  |  |  |  |
| 🗆 Online Kayıt İşlemleri  |                                        |                                                       |                                       |                             |  |  |  |  |  |
| 💶 Profil Bilgileri        | Genel Duyurular                        | -                                                     | Yapılan Son İşlemler                  | -                           |  |  |  |  |  |
| 🗆 Kimlik Bilgileri        |                                        |                                                       |                                       |                             |  |  |  |  |  |
| 🗆 İletişim Bilgileri      |                                        |                                                       |                                       |                             |  |  |  |  |  |
| 🗆 Şifre Değiştir          |                                        |                                                       |                                       |                             |  |  |  |  |  |
|                           |                                        |                                                       |                                       |                             |  |  |  |  |  |
|                           |                                        |                                                       |                                       |                             |  |  |  |  |  |
|                           |                                        |                                                       |                                       |                             |  |  |  |  |  |
|                           |                                        |                                                       |                                       |                             |  |  |  |  |  |
|                           |                                        |                                                       |                                       |                             |  |  |  |  |  |
|                           | 2. Başvu                               | ru ekranında «Sonuçlar- Başvu                         | Irularım» linkine tıklatılarak        |                             |  |  |  |  |  |
|                           | booyurd                                | uğunuz programa varlacin varl                         | ocmodičinisi görobilircinis           |                             |  |  |  |  |  |
|                           | başvurd                                | ugunuz programa yeneşip yeni                          | eşmediginizi görebilirsiniz.          |                             |  |  |  |  |  |
|                           |                                        |                                                       |                                       |                             |  |  |  |  |  |
|                           |                                        |                                                       |                                       |                             |  |  |  |  |  |
|                           |                                        |                                                       |                                       |                             |  |  |  |  |  |
|                           |                                        |                                                       |                                       |                             |  |  |  |  |  |
|                           |                                        |                                                       |                                       |                             |  |  |  |  |  |
|                           |                                        |                                                       |                                       |                             |  |  |  |  |  |
|                           |                                        |                                                       |                                       |                             |  |  |  |  |  |
|                           |                                        |                                                       |                                       |                             |  |  |  |  |  |
|                           | 4                                      |                                                       |                                       |                             |  |  |  |  |  |
|                           |                                        |                                                       |                                       |                             |  |  |  |  |  |
|                           |                                        |                                                       |                                       |                             |  |  |  |  |  |
|                           |                                        |                                                       |                                       |                             |  |  |  |  |  |

| A CONTRACTOR OF A CONTRACTOR OFTA CONTRACTOR OFTA CONTRACTOR OFTA CONTRACTOR O | Ξ Enstitü Başvuru Sistemi     |                                                                                                    |                                            |                       |             | <b>a</b> ł | € |
|----------------------------------------------------------------------------------------------------|-------------------------------|----------------------------------------------------------------------------------------------------|--------------------------------------------|-----------------------|-------------|------------|---|
| Harran Üniversitesi                                                                                                    | Başvuru Adı<br>Başvuru Durumu | Onaylandi                                                                                             | Öğrenci Numarası<br>Kayıt Yapabilme Durumu | Yerleşti 1.Asıl       | 💿 Online Ka | yıt Yap    |   |
| 🖼 Başvurular 🛛 🔺                                                                                                    | Seçilen Program               | BAHÇE BİTKİLERİ DOKTORA                                                                               | Kayıt Başlangıç-Bitiş Tarihi               | 02.09.2020-17.09.2020 |             |            |   |
| 🗆 Yayımlanan İlanlar                                                                                                    |                               |                                                                                                    |                                            |                       |             |            |   |
| 🖞 Sonuçlar 🔹 🔺                                                                                                    |                               |                                                                                                    |                                            |                       |             |            |   |
| 🗆 Başvurularım                                                                                                    |                               |                                                                                                    |                                            |                       |             |            |   |
| 🗆 Online Kayıt İşlemleri                                                                                                    |                               |                                                                                                    |                                            |                       |             |            |   |
| Profil Bilgileri                                                                                                    |                               |                                                                                                    |                                            |                       |             |            |   |
| 🗆 Kimlik Bilgileri                                                                                                    |                               |                                                                                                    |                                            |                       |             |            |   |
| 🗆 İletişim Bilgileri                                                                                                    |                               |                                                                                                    |                                            |                       |             |            |   |
| □ Şifre Değiştir                                                                                                    |                               | 3. Resimde «Kayıt Yapabilme Durumu-Yerleşti 1. Asil» görüldüğünden ilgili programa yerleşmişsinizdir. | › şeklinde                                 |                       |             |            |   |

«Online Kayıt Yap» Butonuna tıklayarak kayıt işlemlerine başlayabilirsiniz.

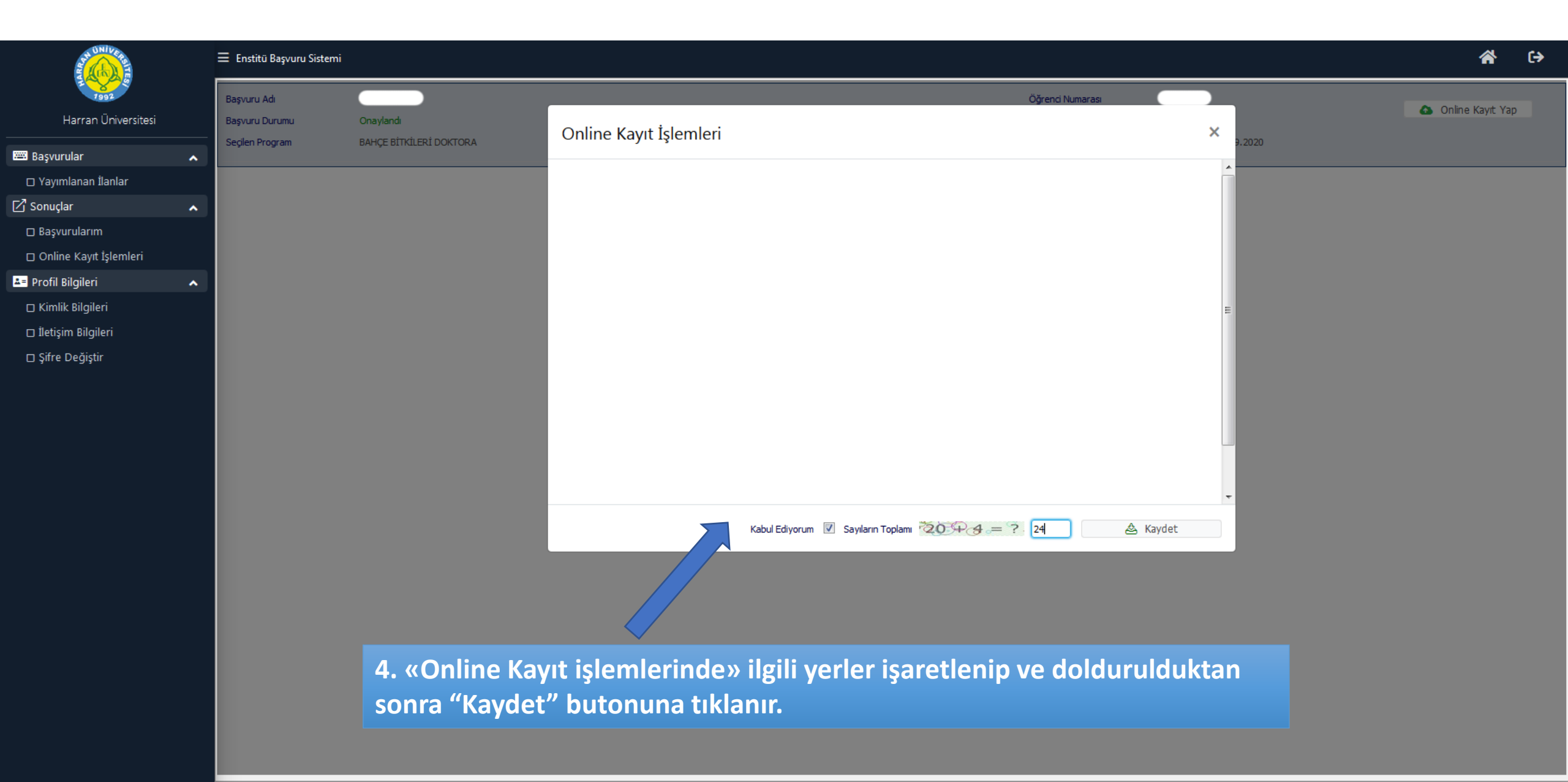

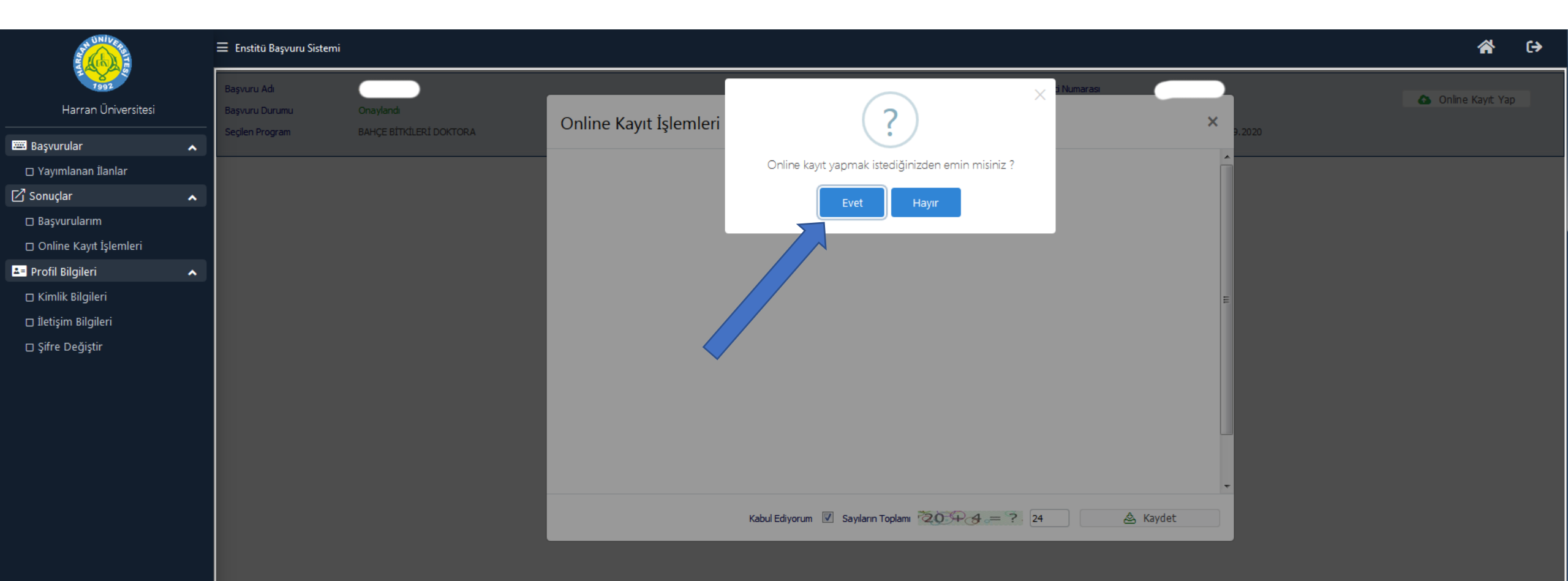

5. Çıkan pencerede "Online kayıt yapmak istediğinizden emin misiniz?" sorusu «Evet» butonuna basılarak onaylanır.

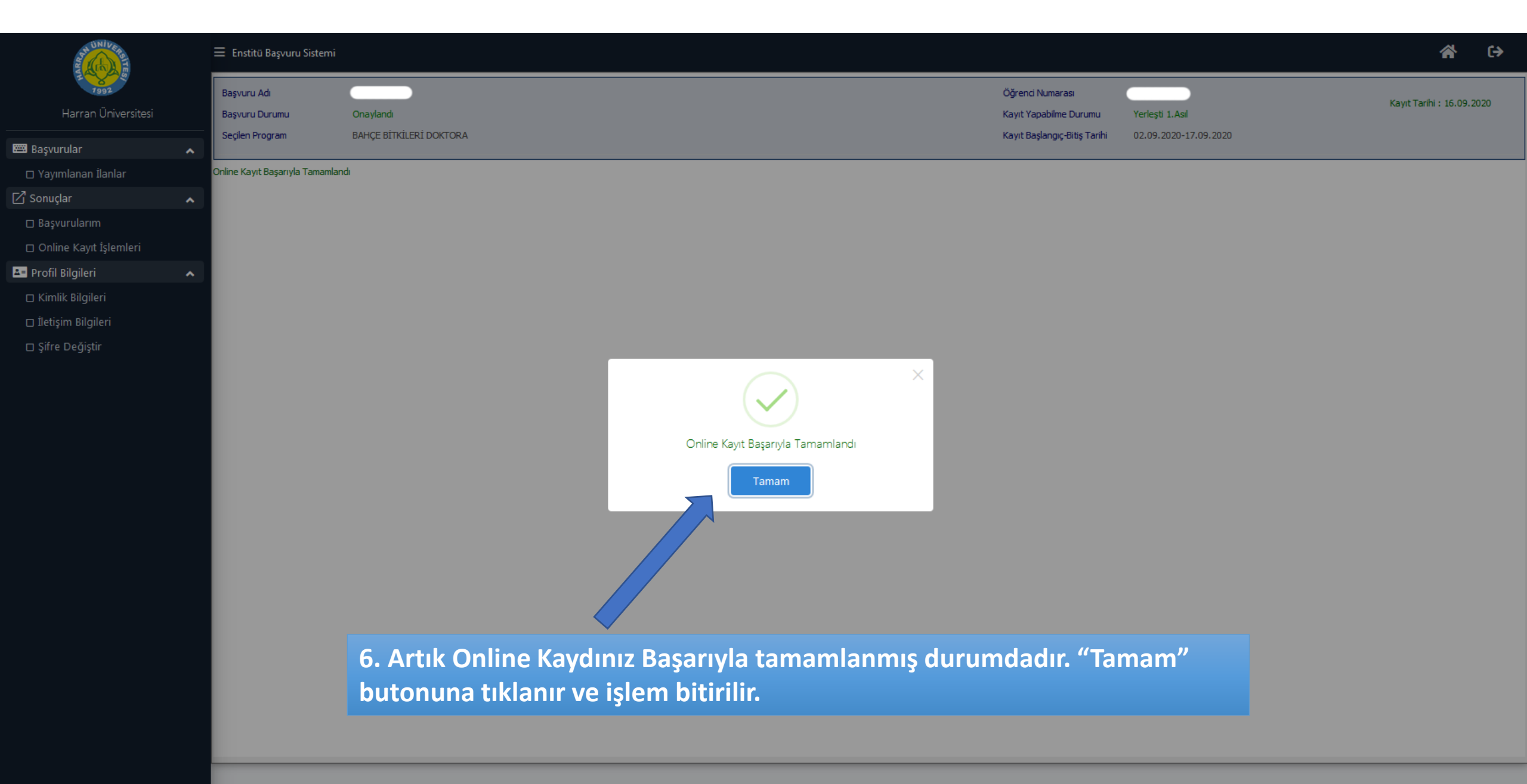